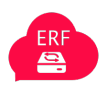

# 企业网盘使用说明

| (—) | 概述       | 2  |
|-----|----------|----|
| (二) | 文件管理     | 3  |
| (三) | 照片管理     | 5  |
| (四) | 动态管理     | 5  |
| (五) | 回收站      | 6  |
| (六) | 权限管理     | 8  |
| (七) | 公共文件夹    | 8  |
| (八) | 语言设置     | 10 |
| (九) | 群组设置     | 10 |
| (+) | 设置界面主题   | 11 |
| (+) | webDAV挂载 | 12 |

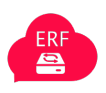

### (一) 概述

工作中,总是遇到部门间资源共享、部门内文件管理、新老员工信息传递等耗费时间成本与沟 通成本的需求。企业网盘旨模块化构建安全、智能、易用的定制化企业网盘,方便员工随时随地 创建、查询、利用、分享组织的各类知识文档。

使用账号登录企业网盘,如下图所示:

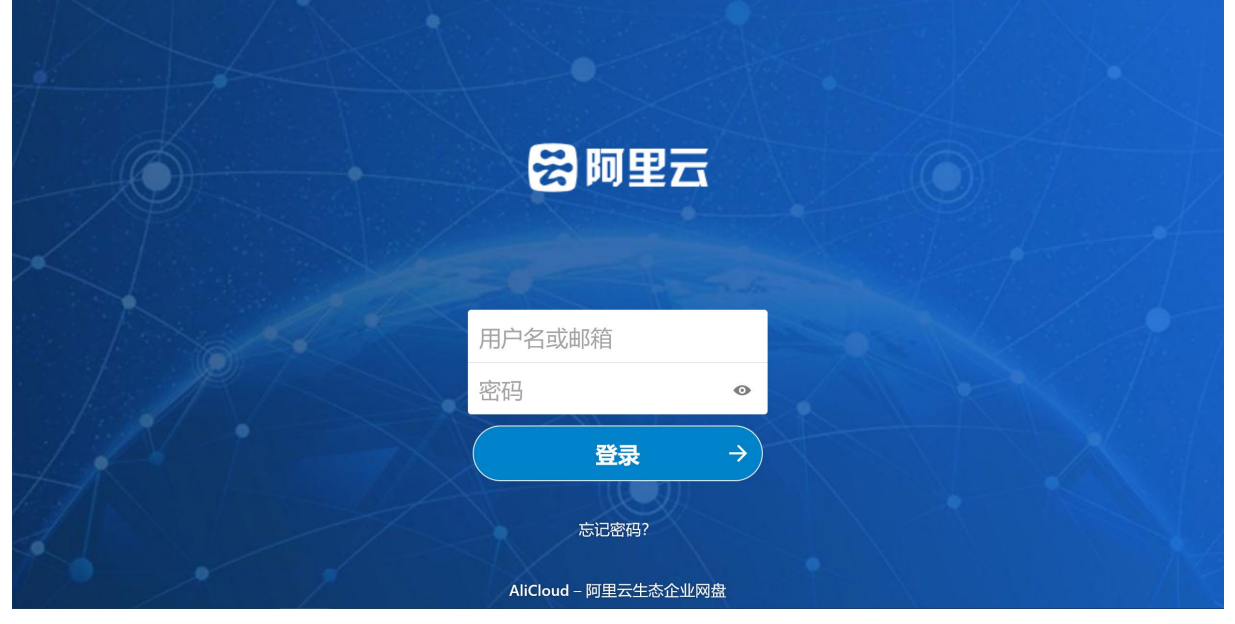

随后进入网盘页面

| <b>会</b> 阿里云           |       | 4 |         |  |                 |     | ۹     | ٠ | æ       |       |
|------------------------|-------|---|---------|--|-----------------|-----|-------|---|---------|-------|
| ■ 全部文件                 | :     |   | F       |  |                 |     |       |   |         | ::    |
| ④ 最近                   |       |   | 名称 🔺    |  |                 |     | 大小    |   | 修改日期    | 3     |
| ★ 收藏                   |       |   | 财务部     |  | <               |     | 18 K  | В | 3 month | s ago |
| <b>〈</b> 共享            |       |   | 合肥第一    |  |                 |     | 0 K   | В | 3 month | s ago |
| <ul> <li>标签</li> </ul> |       |   | 技术部共享文件 |  | <               | 000 | 8 K   | В | 3 month | s ago |
|                        |       |   | 人事部     |  | <               |     | 0 K   | В | 2 month | s ago |
|                        |       |   | 生产部     |  | ~               |     | < 1 K | В | a month | ago   |
|                        | 5件    |   | 项目部     |  | <               |     | < 1 K | В | a month | ago   |
| ● 已使用了                 | 50 KB |   | 行政部     |  |                 |     | 0 K   | В | 2 month | s ago |
| ♥ 设置                   |       |   | 馬量部     |  | ec <sup>0</sup> |     | 0 K   | R | a month | ado   |

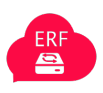

## (二) 文件管理

企业网盘首页展示了文件名、大小、更新时间、当前用户的操作权限等文件信息,侧边栏 树状列表,以及上传、新建、删除等文件操作。具体文件操作说明如下:

|                                               |                            |       |       | <b>a</b> |              |
|-----------------------------------------------|----------------------------|-------|-------|----------|--------------|
| 8) A 19 19 19 19 19 19 19 19 19 19 19 19 19   |                            |       |       |          | ۹ 🚺          |
| ■ 全部文件                                        |                            |       |       |          | ==           |
| ③ 最近                                          | ▲ 上传文件 按 … 操作              |       | 18    | (B       |              |
| ★ 收藏                                          | ■ 新建文件夹                    | <     | •••   | 18 KB    | 3 months ago |
|                                               | 🖬 新的图表                     |       |       | 0 KB     | 3 months ago |
| ◆ 标签                                          | ■ 新建文本文档<br>寮文件            | <     |       | 8 KB     | 3 months ago |
|                                               | <ul> <li>● 47表格</li> </ul> | <     |       | 0 KB     | 2 months ago |
|                                               | 演示文稿                       | <     | ••• < | : 1 KB   | a month ago  |
|                                               | 项目部                        | <     | ••• < | : 1 KB   | a month ago  |
|                                               | 4 行政部                      |       |       | 0 KB     | 2 months ago |
|                                               | 质量部                        | <     | 000   | 0 KB     | a month ago  |
|                                               | 2021年经费1月管理表-T3.alsx       | <     | •••   | 44 KB    | 9 months ago |
| <ul> <li>已删除文件</li> <li>已使用了 50 KB</li> </ul> | ☐ 请示的excel表格.xisx          | ∂ 已共享 | •••   | 6 KB     | 2 months ago |
| <ul> <li>Clena 50 K0</li> <li>设置</li> </ul>   | 8 个文件共和 2 个文件              |       |       | 76 KB    |              |

- (1) 上传文件:点击从本地选择文件上传,可一次上传多个文件。
- (2) 下载文件:列表选中文件进行操作,可下载文件到本地。
- (3) 新建文件夹:可新建文件夹。
- (4) 重命名文件(夹):可重命名文件(夹)。
- (5) 新的图表:可直接新建图表文件,并进入编辑界面。
- (6) 新建文档文件:可直接新建文档文件,并进入编辑界面。
- (7) 文档:可直接新建文档,并进入编辑界面。
- (8) 电子表格:可直接新建电子表格,并进入编辑界面。
- (9) 演示文档:可直接新建演示文档,并进入编辑界面。
- (10) 删除文件(夹)、清空文件夹:可单个或批量删除文件及空文件夹,可清空文件 夹(即批量删除文件夹里的文件,若文件夹里含有子文件夹则无法清空)。

#### 注意:

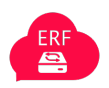

首次打开企业网盘,可看到排在文件列表首位的是"全部文件夹",该文件夹为全部内容展示,默认 Admin (超级管理员)对该文件夹有管理权限,企业所有成员对该文件夹有下载权限。

### (三) 照片管理

企业网盘照片展示了照片名、地点、更新时间等照片信息,侧边栏树状列表,以及上传、

新建、删除等文件操作:

| e | 同里云 |      | 4 |                      | 4 | D |
|---|-----|------|---|----------------------|---|---|
|   | 你的  | 的照片  |   | 6 技术資料量              |   |   |
| * | 收新  | 武    |   |                      |   |   |
| • | 你的  | 的相册  |   |                      |   |   |
| < | 共調  | 享的相册 |   | Be BRE C. 3AV440 GBE |   |   |
| ۰ | 标证  | 己的照片 |   |                      |   |   |
| Ŷ | 地点  | i.   |   |                      |   |   |
|   |     |      |   |                      |   |   |
|   |     |      |   |                      |   |   |
|   |     |      |   |                      |   |   |
|   |     |      |   |                      |   |   |
|   |     |      |   |                      |   |   |
|   |     |      |   |                      |   |   |
|   |     |      |   |                      |   |   |
|   |     |      |   |                      |   |   |
|   |     |      |   |                      |   |   |
|   |     |      |   |                      |   |   |
|   |     |      |   |                      |   |   |

### (四) 动态管理

企业网盘动态展示了操作记录,包括日期、类型、状态等动态信息,侧边栏树状列表,以

及点击查看具体详情:

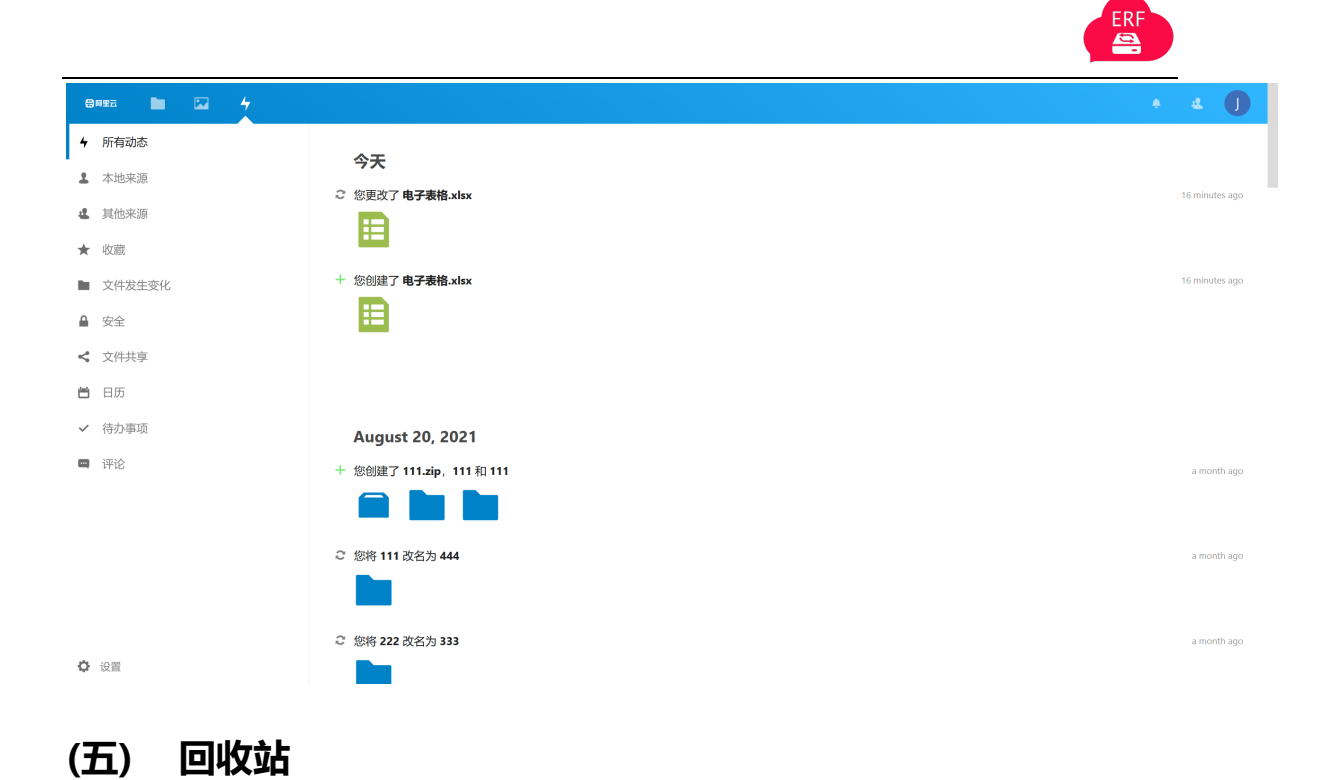

点击企业网盘首页左下角"已删除文件"按钮,即可进入该功能,如下图所示。

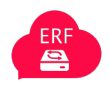

|                                                                                       |                                                                                                    |                                                                                                    |                           | ۵ ک                                                                                                    |
|---------------------------------------------------------------------------------------|----------------------------------------------------------------------------------------------------|----------------------------------------------------------------------------------------------------|---------------------------|----------------------------------------------------------------------------------------------------|
| ■ 全部文件                                                                                | ¥ )                                                                                                    |                                                                                                    |                           |                                                                                                    |
| ③ 最近                                                                                  | 日本の                                                                                                    |                                                                                                    |                           | 已删除 -                                                                                                    |
| ★ 收藏                                                                                  | Birdiejpg                                                                                                    | 5 恢复                                                                                                    |                           | 5 months ago                                                                                                    |
| < 共享                                                                                  | Frog.jpg                                                                                                    | ら 恢复                                                                                                    | ***                       | 5 months ago                                                                                                    |
| ◆ 标盘                                                                                  | pc-guanwang.mp4                                                                                                    | ら 恢复                                                                                                    |                           | 5 months ago                                                                                                    |
|                                                                                       | 桌面运维工程师招聘需求 docx                                                                                                    | ち 恢复                                                                                                    |                           | 5 months ago                                                                                                    |
|                                                                                       | 2 <b>1</b> 1811                                                                                                    | 5 恢复                                                                                                    |                           | 5 months ago                                                                                                    |
|                                                                                       | Readme (4).md                                                                                                    | ち 恢复                                                                                                    |                           | 5 months ago                                                                                                    |
|                                                                                       | 123test.md                                                                                                    | 5 恢复                                                                                                    |                           | 5 months ago                                                                                                    |
|                                                                                       | Readme (3).md                                                                                                    | ち 恢复                                                                                                    |                           | 5 months ago                                                                                                    |
|                                                                                       | WechatlMG105jpeg                                                                                                    | 5 恢复                                                                                                    |                           | 5 months ago                                                                                                    |
| ● 已使用了 78.2 MB                                                                        | 机德能源管理3.png                                                                                                    | ら 恢复                                                                                                    |                           | 5 months ago                                                                                                    |
| • 设置                                                                                  | 29时试题()                                                                                                    | ら 恢复                                                                                                    |                           | 5 months ago                                                                                                    |
| 🛛 🛤 🖿 🔽 🖌                                                                             |                                                                                                    |                                                                                                    |                           | 4                                                                                                    |
|                                                                                       |                                                                                                    |                                                                                                    |                           |                                                                                                    |
| ■ 全部文件                                                                                | * >                                                                                                    |                                                                                                    |                           | :                                                                                                    |
| <ul> <li>全部文件</li> <li>③ 最近</li> </ul>                                                |                                                                                                    |                                                                                                    |                           | :                                                                                                    |
| <ul> <li>▲ 金部文件</li> <li>③ 最近</li> <li>★ 收蔵</li> </ul>                                | <ul> <li>■ 1个文件 … 操作</li> <li>WechatIMG <sup>5</sup> 恢复</li> </ul>                                                                                                    | ら 恢复                                                                                                    |                           | 3 months ago                                                                                                    |
| <ul> <li>全部文件</li> <li>② 最近</li> <li>★ 收蔵</li> <li>✓ 共享</li> <li>◆ 仁英</li> </ul>      | <ul> <li>         1 个文件 ・・・ 操作         <ul> <li>               1 个文件 ・・・ 操作</li></ul></li></ul>                                                                                                    | ら 恢复<br>ら 恢复                                                                                                    |                           | 3 months ago<br>3 months ago                                                                                                    |
| <ul> <li>■ 全部文件</li> <li>③ 最近</li> <li>★ 收蔵</li> <li>&lt; 共享</li> <li>◆ 标签</li> </ul> | <ul> <li>1个文件 … 操作</li> <li>● WechatIMG 5 恢复</li> <li>● 新建文本文(a)</li> <li>● 北京第二</li> </ul>                                                                                                    | う 恢复<br>う 恢复<br>う 恢复                                                                                                    | ••••                      | 3 months ago<br>3 months ago<br>3 months ago                                                                                                    |
| <ul> <li>■ 全部文件</li> <li>③ 最近</li> <li>★ 收慮</li> <li>&lt; 共享</li> <li>◆ 标签</li> </ul> | <ul> <li>1个文件 ···· 操作</li> <li>● WechatIMG 5 恢复<br/>● 永久删除</li> <li>● 新建文本文(2000)</li> <li>● 北京第二</li> </ul>                                                                                                    | <ul> <li>5 恢复</li> <li>5 恢复</li> <li>5 恢复</li> <li>5 恢复</li> </ul>                                                                                                    | ••••                      | 3 months ago<br>3 months ago<br>3 months ago<br>3 months ago<br>3 months ago                                                                                                    |
| <ul> <li>■ 全部文件</li> <li>③ 最近</li> <li>★ 收蔵</li> <li>&lt; 共享</li> <li>◆ 标签</li> </ul> | <ul> <li>         1 个文件 ···· 操作         <ul> <li>● 小文件 ···· 操作             </li> <li>● 新建文本文(2000)</li> <li>● 新建文本文(2000)</li> <li>● 北京第二         </li> <li>● 大津         </li> <li>● 合肥第一         </li> </ul> </li> </ul>                   | <ul> <li>5 恢复</li> <li>5 恢复</li> <li>5 恢复</li> <li>5 恢复</li> <li>5 恢复</li> <li>5 恢复</li> </ul>                                                                                                    | ····                      | 3 months ago<br>3 months ago<br>3 months ago<br>3 months ago<br>3 months ago                                                                                                    |
| <ul> <li>■ 全部文件</li> <li>③ 最近</li> <li>★ 收蔵</li> <li>&lt; 共享</li> <li>◆ 标签</li> </ul> | <ul> <li>↑ 个文件 ···· 操作</li> <li>● 你复</li> <li>● 新建文本文(1)</li> <li>● 新建文本文(1)</li> <li>● 新建文本文(1)</li> <li>● 新建文本式(1)</li> <li>● 小京第二</li> <li>● 合肥第一</li> <li>● 小京第一</li> </ul>                                                             | <ul> <li>&gt; 恢复</li> <li>&gt; 恢复</li> <li>&gt; 恢复</li> <li>&gt; 恢复</li> <li>&gt; 恢复</li> <li>&gt; 恢复</li> <li>&gt; 恢复</li> <li>&gt; 恢复</li> <li>&gt; 恢复</li> <li>&gt; 恢复</li> </ul>                                                                                                    | ····<br>···<br>···        | 3 months ago<br>3 months ago<br>3 months ago<br>3 months ago<br>3 months ago<br>3 months ago                                                                                                    |
| <ul> <li>■ 全部文件</li> <li>③ 最近</li> <li>★ 收蔵</li> <li>&lt; 共享</li> <li>◆ 标签</li> </ul> | <ul> <li>1 个文件 ··· 操作</li> <li>○ 恢复</li> <li>○ 恢复</li> <li>○ 新建文本文</li> <li>○ 新建文本文</li> <li>○ 新建文本文</li> <li>○ 新建文本文</li> <li>○ 北京第二</li> <li>○ 合肥第一</li> <li>○ 北京第一</li> <li>○ 14 第38批酱件PO.pdf</li> </ul>                                 | <ul> <li>&gt; 恢复</li> <li>&gt; 恢复</li> <li>&gt; 恢复</li> <li>&gt; 恢复</li> <li>&gt; 恢复</li> <li>&gt; 恢复</li> <li>&gt; 恢复</li> <li>&gt; 恢复</li> <li>&gt; 恢复</li> <li>&gt; 恢复</li> <li>&gt; 恢复</li> <li>&gt; 恢复</li> </ul>                                                                                      | ····<br>···<br>···        | a months ago     a months ago     a months ago     a months ago     a months ago     a months ago     a months ago     a months ago     a months ago     a months ago     a months ago                                   |
| <ul> <li>■ 全部文件</li> <li>③ 最近</li> <li>★ 收蔵</li> <li>&lt; 共享</li> <li>◆ 标签</li> </ul> | <ul> <li>↑ 个文件 ···· 操作</li> <li>● 你友</li> <li>● 新建文本文</li> <li>● 永久删除</li> <li>● 新建文本文</li> <li>● 小京第二</li> <li>● 合肥第一</li> <li>● 合肥第一</li> <li>● 計京第二</li> <li>● 新建文件央</li> </ul>                                                          | <ul> <li>         ・次复         ・う 恢复         ・う 恢复         ・う 恢复         ・う 恢复         ・う 恢复         ・う 恢复         ・う 恢复         ・う 恢复         ・う 恢复         ・う 恢复         ・う 恢复         ・う 恢复         ・う 恢复         ・う 恢复         ・う 恢复         ・・・・・・・・・・・・・・・・・・・・・・・・・・・・</li></ul>                      | ···<br>···<br>···         | A months ago     A months ago     a months ago     a months ago     a months ago     a months ago     a months ago     a months ago     a months ago     a months ago     a months ago                                   |
| <ul> <li>■ 全部文件</li> <li>④ 最近</li> <li>★ 收蔵</li> <li>&lt; 共享</li> <li>◆ 标签</li> </ul> | <ul> <li>1 个文件 ··· 操作</li> <li>小文件 ··· 操作</li> <li>次度</li> <li>赤 永山附除</li> <li>新建文本文 ····</li> <li>新建文本文 ····</li> <li>北京第二</li> <li>上京第二</li> <li>台肥第一</li> <li>台肥第一</li> <li>約381批酱件PO.pdf</li> <li>新建文件来</li> <li>job Card申请书</li> </ul> | <ul> <li>&gt; 恢复</li> <li>&gt; 恢复</li> <li>&gt; 恢复</li> <li>&gt; 恢复</li> <li>&gt; 恢复</li> <li>&gt; 恢复</li> <li>&gt; 恢复</li> <li>&gt; 恢复</li> <li>&gt; 恢复</li> <li>&gt; 恢复</li> <li>&gt; 恢复</li> <li>&gt; 恢复</li> <li>&gt; 恢复</li> <li>&gt; 恢复</li> <li>&gt; 恢复</li> <li>&gt; 恢复</li> </ul>                  | ····<br>···<br>···<br>··· | A months ago     A months ago     a months ago     a months ago     a months ago     a months ago     a months ago     a months ago     a months ago     a months ago     a months ago     a months ago     a months ago |
| <ul> <li>全部文件</li> <li>● 最近</li> <li>★ 牧康</li> <li>◆ 扶享</li> <li>◆ 标签</li> </ul>      | <ul> <li>Î 个文件 ···· 操作</li> <li>◎ 「 小文件 ···· 操作</li> <li>◎ 「 妳虛文本又, ····································</li></ul>                                                                                                    | <ul> <li>&gt; 恢复</li> <li>&gt; 恢复</li> <li>&gt; 恢复</li> <li>&gt; 恢复</li> <li>&gt; 恢复</li> <li>&gt; 恢复</li> <li>&gt; 恢复</li> <li>&gt; 恢复</li> <li>&gt; 恢复</li> <li>&gt; 恢复</li> <li>&gt; 恢复</li> <li>&gt; 恢复</li> <li>&gt; 恢复</li> <li>&gt; 恢复</li> <li>&gt; 恢复</li> <li>&gt; 恢复</li> <li>&gt; 恢复</li> </ul> |                           | 3 months ago<br>3 months ago<br>3 months ago<br>3 months ago<br>3 months ago<br>3 months ago<br>3 months ago<br>3 months ago<br>3 months ago<br>3 months ago                                                             |

(1) 恢复:可还原已删除文件到文件夹

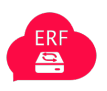

(2) 彻底删除文件: 可将已删除文件彻底删除, 回收站中将不再显示该文件。

### (六) 权限管理

默认 Admin (超级管理员) 具有整个企业网盘的管理权限。Admin 可为企业成员分配网 盘配额;为部门创建部门文件,并设置部门权限。

# 新建用户:添加角色名、密码、电子邮件并为其分配群组和配额,也可直接为成 员添加配额等,如下图所示。

| 8 M 25 🖿 🔀  | 4 |   |                         |    |      |          |      | c | ર | ÷ 4 | Q |
|-------------|---|---|-------------------------|----|------|----------|------|---|---|-----|---|
| 十 新建用户      |   |   |                         |    |      |          |      |   |   |     |   |
| + 添加分组      |   | + | 用户名                     | 密码 | 电子邮件 | 向群组中添加用户 | 默认配额 |   | 3 | Y   | × |
| ▲ 所有人<br>分组 | 5 | С | ceshi888<br>ceshi888    |    |      | 技术部-天津   |      |   |   |     |   |
| 技术部-天津      | 5 | С | ceshi999<br>ceshi999    |    |      | 技术部-天津   |      |   |   |     |   |
| 技术部北京管理员    |   |   | jishu3<br>技术部张三         |    |      | 技术部-天津   |      | / |   |     |   |
|             |   | 0 | jishu4<br>jishu4        |    |      | 技术部-天津   |      |   |   |     |   |
|             |   | 0 | <b>sheji1</b><br>设计师1张三 |    |      | 技术部-天津   |      |   |   |     |   |
|             |   |   |                         |    |      |          |      |   |   |     |   |
|             |   |   |                         |    |      |          |      |   |   |     |   |
|             |   |   |                         |    |      |          |      |   |   |     |   |
| 〇 设置        |   |   |                         |    |      |          |      |   |   |     |   |

### (七) 公共文件夹

默认 Admin (超级管理员) 具有整个企业网盘的管理权限。Admin 可为企业部门创建部 门文件,设置公共文件夹(包含公共文件夹的创建、权限管理、配额设置等),并设置部门 权限(部门组)。

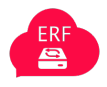

1) 创建公共文件夹:通过填写文件夹名称点击创建为部门创建文件夹,列表展示组文件

| 6        | H#26 🖿 🖬 4 |                 |                          |             |                 | * a |   |
|----------|------------|-----------------|--------------------------|-------------|-----------------|-----|---|
|          | E AZ       |                 | Add group                |             |                 |     |   |
| E        | 概览         | 财务部             | 财务部, 技木部-北京, 北京工厂, admin | 10 GB -     | ☑ 财务部 (Group) ¥ | ~   | Ŧ |
| ٥        | 基本设置       | 測试部门共享文件        | admin, 测试部门              | 10 GB 👻     |                 |     | ¥ |
| •        | 支持         | 成都              | none                     | Unlimited • |                 |     | ¥ |
| <<br>₽   | <b></b>    | 成都公司            | 测试部门,财务部,技术部-天津          | Unlimited 🔻 |                 |     | ŵ |
| n        | 主题         | 重庆              | none                     | Unlimited 👻 |                 |     | Ŧ |
| 4        | 组件         | 规章制度            | 测试部门, 财务部, admin, 技术部-北京 | Unlimited • |                 |     | Ŵ |
| *        | ONLYOFFICE | 合肥第二            | none                     | Unlimited • |                 |     | Ŷ |
| 4<br>()* | 流程         | 合肥第一            | admin, 技术部-北京            | Unlimited • |                 |     | Ŵ |
|          | 使用情况调查     | 技术部共享文件         | admin, 技术部-北京, 技术部北京管理员  | Unlimited • | jishu1 (User) 🗙 | ~   | ¥ |
| *        | 公共文件夹      | 销售部公共文件         | admin, 销售部T              | Unlimited 💌 |                 |     | ŵ |
| E        | 日志         | 行政部             | 北京工厂, 测试部门, 财务部, admin   | Unlimited 👻 |                 |     | Î |
| *        | 系統         | 文件夹名称 <b>创建</b> | $\sum$                   |             |                 |     |   |
| ¢        | 其他设置       |                 |                          |             |                 |     |   |

夹对应的部门等,如下图所示。

### 2) 设置部门权限:通过为已创建的公共文件夹分组,选定配额,和分配相应的部门

| 8#15 <b>b</b> 24 |               |                                       |             | * 4                          |
|------------------|---------------|---------------------------------------|-------------|------------------------------|
| ■ 概览             | Group folders |                                       |             |                              |
| 》 基本设置           | 文件夹名称         | ▲ 分担                                  | 配额          | 高级权限                         |
| 支持               | 12345         | Group Write Share                     | Delete      | Users/groups that can manage |
| 共享               |               | Add group                             | ~           |                              |
| 安全               | 财务部           | 财务郡, 技术郡-北京, 北京工厂, admin              | 10 GB 👻     | ✓ 财务部 (Group) ×              |
| 主题               | 測试部门共享文件      | admin, 测试部门                           | 10 GB 🗸     |                              |
| 组件               | 成省区           | 赴图(Alt+)的9                            | Unlimited • |                              |
| ONLYOFFICE       |               | NULLEAR THE RELEASE OF LEVELAGE STATE |             |                              |
| 动态               | 成都公司          | 测试部门,财务部,技术部-大津                       | Unlimited • |                              |
| 流程               | 重庆            | none                                  | Unlimited • |                              |
| 使用情况调查           | 规章制度          | 测试部门,财务部, admin, 技术部-北京               | Unlimited • |                              |
| 公共文件夹            | 合肥第二          | none                                  | Unlimited 👻 |                              |
| 日志               | 合肥第一          | admin,技术部-北京                          | Unlimited • |                              |
| 系統               |               |                                       |             |                              |
| 其他设置             | 技术部共享文件       | admin, 技术部-北京, 技术部北京管理员               | Unlimited • | jishu1 (User) 🗙 🗸            |

权限等为不同部门分配公共文件夹权限,如下图所示。

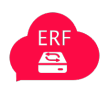

3) 设置部门权限:通过为已创建的公共文件夹分组,选定配额,和分配相应的部门

权限等为不同部门分配公共文件夹权限,如下图所示。

### (八) 语言设置

用户可以通过设置→个人信息→语言里进行多国语言切换的语言设置,如下图所示。

| 6        | HEED 🖿 🖬 4 |                       |          |                     | • 4 🔕                               |
|----------|------------|-----------------------|----------|---------------------|-------------------------------------|
| 1        | 个人         | 个人头像 些 -              | 全名 选 -   | 电子邮件 🏭 -            |                                     |
| <b>A</b> | 安全         |                       | admin    | 您的电子邮件<br>用于密码重置和通知 | 简体中文<br>                            |
| 4        | 动态         | A                     | 电话号码 🔒 - | 地址 🖴 -              | 本地                                  |
| Ť        | 易用性        |                       | 您的电话号码   | 您的邮寄地址              | 中文 •                                |
| <        | 共享         | png 或 jpg 格式,最大 20MB  | mak 0    |                     | ● 11/11/2021 1:38:38 PM<br>周开始于 星期日 |
| O≯<br>o⁴ | 流程         |                       | 网站 ■ *   | Twitter 用户名 @       |                                     |
|          | 管理         | 详情                    |          |                     |                                     |
| ŧ≡       | 概览         | admin                 |          |                     |                                     |
| ¢        | 基本设置       | ● 您已经使用了 78.2 MB 存储空间 |          |                     |                                     |
| •        | 支持         |                       |          |                     |                                     |
| <        | 共享         |                       |          |                     |                                     |
|          | 安全         |                       |          |                     |                                     |

### (九) 群组设置

默认 Admin(超级管理员)具有整个企业网盘的管理权限。Admin 可为企业部门进行群 组设置(部门群组设置),并添加角色等。通过用户→管理员进行群组设置,如下图所示。

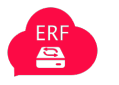

| 8 M 25 🖿 🖬 🖓           |                   |             |      |       |       | a 🔹 🔬 |
|------------------------|-------------------|-------------|------|-------|-------|-------|
| + 新建用户                 | 用户名显示名称           | 密码          | 电子邮件 | 分组    | 分组管理员 |       |
| + 添加分组                 | A admin<br>admin  |             |      | admin |       |       |
| 4 所有人<br>4 管理員         | 24<br>guanli<br>2 |             |      | admin |       | /     |
| 分组                     | $\mathbf{i}$      |             |      |       |       |       |
| 技术部-天津                 | 5                 |             |      |       |       |       |
| 技术部-北京                 | 4 🗑               | 截图(Alt + A) |      |       |       |       |
| 财务部                    | 3                 |             |      |       |       |       |
| 测试部门                   | 5 ¥               |             |      |       |       |       |
| 销售部T                   | 5 W               |             |      |       |       |       |
| 支术部北京管理员               | -                 |             |      |       |       |       |
| $\checkmark$           |                   |             |      |       |       |       |
| <ul> <li>设置</li> </ul> |                   |             |      |       |       |       |

## (十) 设置界面主题

设置主题使得方便地定制您的实例的外观和体验成为可能,所有用户都可以使用。包括了 名字、网站链接、标语、颜色、图标、登录图标等基础设置,还有法律声明、隐私声明、顶栏 图标、网站图标等高级选项,如下图所示。

| E         RK         E LEG i           i Sakuga         ±EE@kif>Gebezbel@killebezbel@killebezbezbel@killebezbel@killebezbezbezbezbel@killebezbezbezbel@killebe                                                            | 0   | D 🖬 🖂      | 4                                            |
|----------------------------------------------------------------------------------------------------|-----|------------|----------------------------------------------|
| Image: Start of the start of the start o |     | 概览         | 土颐 ;                                         |
| 文技   大京   分金   分金   小方金   小市   小市   小市   御市   御方   御方 <                                                                                                    | ¢   | 基本设置       | → KO ▲<br>主题使得方便地定制您的实例的外观和体验成为可能。所有用户都可以使用。 |
| 大学     名学     AiCloud       夕全     网站链条     http://incloud.devxinzhidi.cn       小菜     術酒     原屋五本企业网盘       山村     商色     0002C9       山村     留所     0002C9       山村     西奈     1000000000000000000000000000000000000                                                                                                    | •   | 支持         |                                              |
| PMBBB     Phtp://alcoud.dev.sinchid.cn       VTG     PIEZEA&@uPMB       ME     VOB2C9       MBA     VOB2C9       MBA     Colored       MARCH     MARCH       MARCH     March       MARCH     March <tr< td=""><td>&lt;</td><td>共享</td><td>名字 AliCloud</td></tr<>                                                                                                    | <   | 共享         | 名字 AliCloud                                  |
| 林语     P型云生态企业网做       秋语     P型云生态企业网做       前色     PODB2C9       國际     ①       ONLYOFFICE     登录图片       资源     ONLYOFFICE       資源     OUTUPE       資源     OUTUPE       資源     OUTUPE       資源     OUTUPE       資源     OUTUPE       資源     OUTUPE       資源     Company       日     Company       日                                                                                                    | ₽   | 安全         | 网站链接 http://alicloud.dev.xinzhidi.cn         |
| 前色     #0082C9       個件     國际     ①       ② NLYOFFICE     習录图片     ①       ③ 动态     日     ①       ② 訪尾     ●     ●       ④ 訪尾     ●     ●       ● 訪尾     ●     ●       ● 訪尾     ●     ●       ● 訪尾     ●     ●       ● 訪尾     ●     ●       ● 読星     ●     ●       ● 読星     ●     ●       ● 読星     ●     ●       ● 読星     ●     ●       ● 読星     ●     ●       ● 読星     ●     ●       ● 読録     ●     ●       ● 読録     ●     ●                                                                                                    | a   | 主题         | 标语 阿里云生态企业网盘                                 |
| 國标         ①         3           O NLYOFFICE         登录图片         ①         3           · 动态         · · · · · · · · · · · · · · · · · · ·                                                                                                    | 4   | 组件         | 颜色 #0082C9                                   |
| 登录照片     ●       小 动态     ●       ゆ 流尾     ●       ●     流尾     ●       ●     使用情况调查     ●       ■     使用情况调查     ●       ■     位用情况调查     ●       ■     在目標     ●       ●     市場     ●       ●     市場     ●       ●     市場     ●       ●     市場     ●       ●     万     法律声明磁接     https://                                                                                                    |     | ONLYOFFICE |                                              |
| P     読程     P**       B     使用情况调查        L     公共文件夹        E     日志     高级选项       *     系统     法律审明编接     https://                                                                                                    | 4   | 动态         | 登录選片                                         |
| e 使用情况调查        u 公共文件头        i 日志     高级选项       * 系统     法律声明链接                                                                                                    | 0>  | 流程         | Deve                                         |
| 4 公共文件来         高級选项           + 系统         法律声明链接                                                                                                    | ß   | 使用情况调查     |                                              |
| 目志     高级选项       ★ 系统     法律声明链接                                                                                                    | 4   | 公共文件夹      |                                              |
| <ul> <li>▲ 系统 法律声明链接 https://</li> </ul>                                                                                                    | E   | 日志         |                                              |
| プ jstが      法律声明链接 https://                                                                                                    |     | 27.1ct     | 局收选坝                                         |
|                                                                                                    | -4- | <b>水</b> 坂 | 法律声明链接 https://                              |

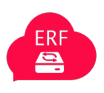

### (十一) webDAV挂载

除了移动应用程序和桌面客户端以外,您还可以将支持 WebDAV / CalDAV / CardDAV 协议的任何其他软件连接到 AliCloud,点击通过 WebDAV 访问文件按钮跳转到教程页面学习并设置,如下图所示。

| (-)                                                   |                                                 | 4                     |                                                                                                    | + 4 A                                           |
|-------------------------------------------------------|-------------------------------------------------|-----------------------|----------------------------------------------------------------------------------------------------|-------------------------------------------------|
| <b>个人</b><br>1 个人信                                    | <del></del> 息                                   |                       | 安装应用进行文件同步<br>走到哪里,文件跟到哪里! AliCloud 免费客户端支持电脑手机的各大主流平台                                                                                                    | Ⅲ 设置<br>+ 应用                                    |
| <ul> <li>▲ 安全</li> <li>4 动态</li> <li>□ 手机与</li> </ul> | 电脑                                              |                       | Desktop app<br>Window, CCX Lieux Source Concerned and ADDROID APP ON<br>Source CCX Lieux Source CCX Lieux Source Concerned and ADDROID APP ON<br>Source CCX Lieux Source CCX Lieux Source CCX Source CCX Source | <ul> <li>4</li> <li>用户</li> <li>① 登出</li> </ul> |
| ★ 易用性                                                 |                                                 |                       |                                                                                                    |                                                 |
| < 共享                                                  |                                                 |                       | 连接其它应用到 AliCloud                                                                                                    |                                                 |
| of 隐私                                                 |                                                 |                       | RF J 양성//// 귀면가 위 보멘함/~ 에 나가, 55년~ 의나 우도가 WeDDAY / Calcury / Calcury / Calcury / By King 가 문화 가 Calcury / Calcury / Calcury             |                                                 |
| 管理                                                    |                                                 |                       |                                                                                                    |                                                 |
| ■ 概览                                                  |                                                 |                       |                                                                                                    |                                                 |
| ◊ 基本设计                                                | 置                                               |                       | <b>服务器地址</b><br>使用此链接物您的应用和桌面客户端选接到此服务器:                                                                                                    |                                                 |
| ● 支持                                                  |                                                 |                       | http://alicloud.dev.xinzhidi.cn/ 院, 复制链接                                                                                                    |                                                 |
| <b>く</b> 共享                                           |                                                 |                       |                                                                                                    |                                                 |
| ● 安全                                                  |                                                 |                       |                                                                                                    |                                                 |
|                                                       | OC<br>Nextcl                                    | loud                  | ★ » Files & synchronization » Accessing Nextcloud files using WebDAV C Edit on GitHub Accessing Nextcloud files using WebDAV                                                                                                    |                                                 |
| Search do<br>Nextclou<br>introduct<br>What's n        | ocs<br>Id latest user<br>tion<br>ew for users i | manual<br>in Nextclou | Nextcloud fully supports the WebDAV protocol, and you can connect and synchronize with your<br>Nextcloud files over WebDAV. In this chapter you will learn how to connect Linux, macOS,<br>Windows, and mobile devices to your Nextcloud server via WebDAV. Before we get into<br>configuring WebDAV, let's take a quick look at the recommended way of connecting client devices<br>to your Nextcloud servers.                                                                                                    |                                                 |
| latest                                                | toloud Web in                                   | torfaco               | Note                                                                                                    |                                                 |
| □ Files & s                                           | vnchronizatio                                   | n                     | In the following examples, you should replace example.com/nextcloud with the URL of your                                                                                                    |                                                 |
| Access                                                | ing your files<br>oud Web inte                  | using the<br>rface    | Nextcloud server (omit the directory part if the installation is in the root of your domain), and<br>"USERNAME" with the username of the connecting user.                                                                                                    |                                                 |
| Access     WebD/                                      | ing Nextclou<br>AV                              | d files using         | See the webdav url (bottom left, settings) on your Nextcloud.                                                                                                    |                                                 |
| Next                                                  | cloud Desktop<br>ts                             | and mobile            | • Note                                                                                                    |                                                 |
| Web                                                   | DAV configura                                   | tion                  | In the following examples, you must use an app-password for login, which you can generate in                                                                                                    |                                                 |
| App                                                   | Passwords                                       | _                     | your security settings.                                                                                                    |                                                 |
| Nextcloud                                             |                                                 |                       | : latest 🔻                                                                                                    |                                                 |